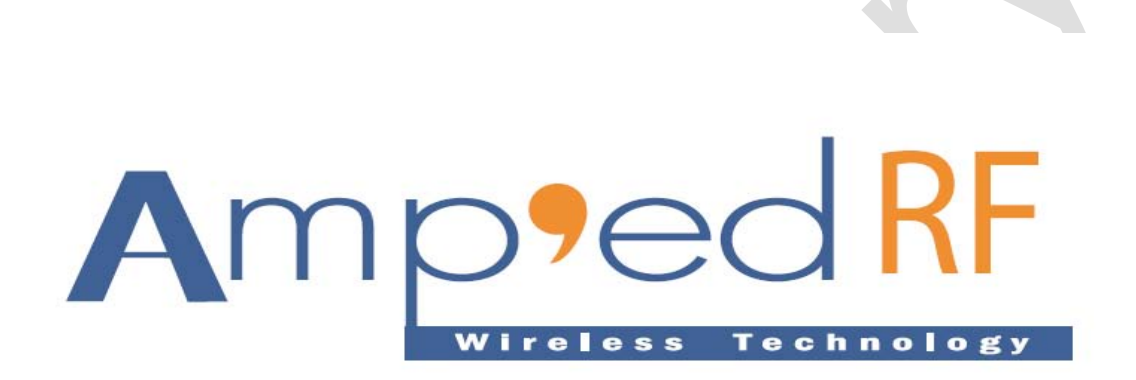

The ARTDemo Mobile Application for Nokia

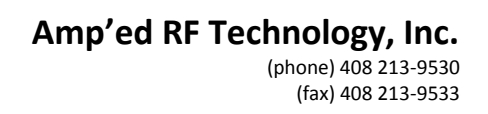

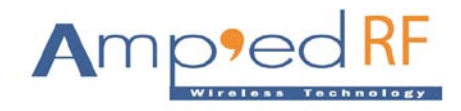

## **Table of Contents**

| 1. | How to install and start ARTDemoApp for Nokia | 3  |
|----|-----------------------------------------------|----|
|    | 1.1. How to install?                          | 3  |
|    | 1.2. How to start Apps?                       | 3  |
| 2. | Main Screen                                   | 4  |
| 3. | Press "Scan And Select" sub menu.             | 5  |
| 4. | Press "Auto Test" Sub Menu.                   | 6  |
| 5. | Manual Test.                                  | 8  |
| 6. | Press "Start Server".                         | 11 |
| 7. | Press "Client List".                          | 12 |
|    | 7.1. Manual Test                              | 13 |
|    | 7.2. Auto Test                                | 14 |
|    | 7.3. Disconnect                               | 15 |

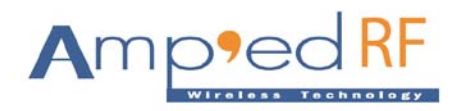

# User Manual for an ARTDemoApp (Nokia Phone)

## 1. How to install and start ARTDemoApp for Nokia

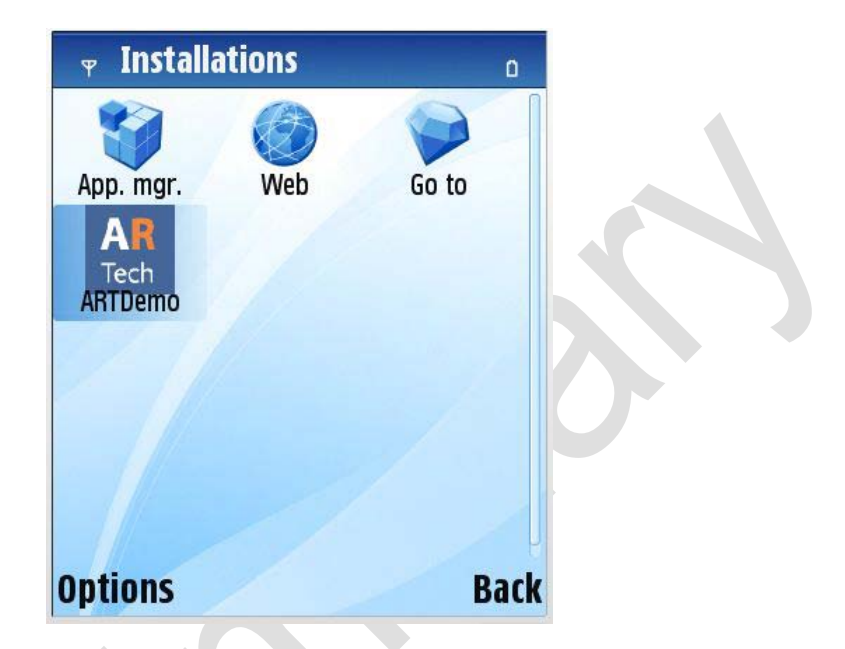

#### **1.1.** How to install?

In the product we provide you "ARTDemoApp.sisx" setup file which you can copy to your phone using Nokia PC Suite. After you need to click on setup file it will appear with dialog box. Select yes to install it.

#### **1.2.** How to start Apps?

After installed the "ARTDemoApp" you find the icon in your menu with named "ARTech". Simply click this icon to start the ARTDemoApp application.

**Note:** Before starting the ARTDemoApp for Nokia, please perform "Reset" command on the USB dongle BT210.

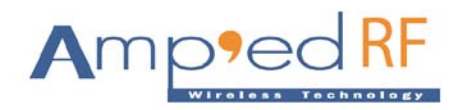

### 2. Main Screen

Once user starts the ARTDemoApp successfully, he can see the screen, as following:

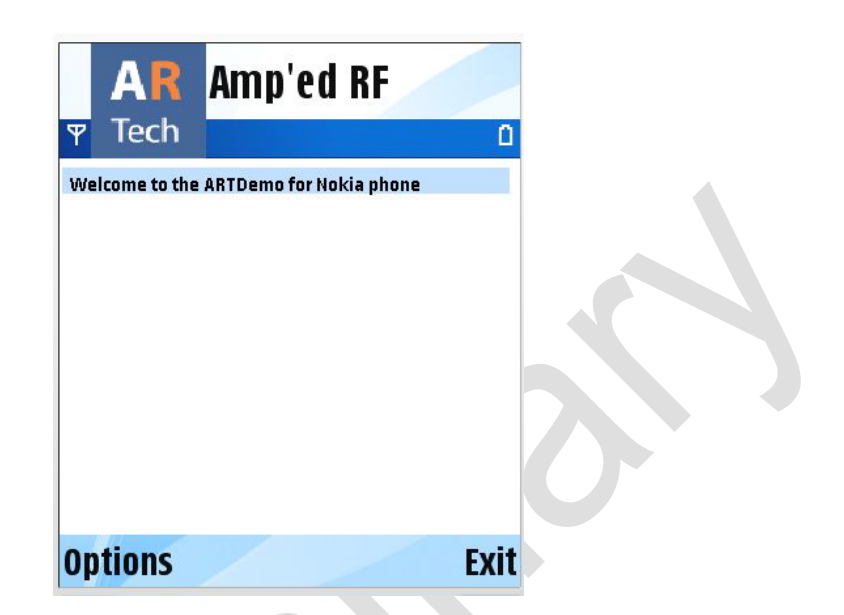

Above figure is defined view of the start-up screen how it is look like. Main screen appears with the welcome message.

Next step to begin with application, need to press the option menu, it appears with following sub menus.

| AR                   | Amp'ed RF             |        |
|----------------------|-----------------------|--------|
| Y lecn               | ARTDemo for Nokia pho | ne     |
| Scan A               | nd Select             |        |
| Start So<br>Client L | erver<br>.ist         |        |
| Select               | 1-1-1-                | Cancel |

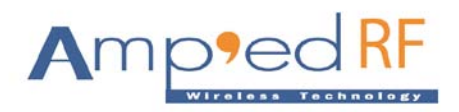

## 3. Press "Scan And Select" sub menu.

After user press "Scan And Select" menu, the ARTDemoApp start to discover nearby Bluetooth devices. Once they found, the Bluetooth device names are append to the screen, when it finishes discover process, the screen appears as below:

| AR Amp'ed RF                                                | 0 |
|-------------------------------------------------------------|---|
| Devices found:                                              |   |
| <ul> <li>i lucifer</li> <li>✓ "benson" □ "Mac mi</li> </ul> |   |
| Salact Can                                                  |   |

On the above screen, select a Bluetooth device, for an example, I selected the "Amp'ed Up!". It showed up your selected device on a screen.

| AR Amp'ed RF                                                                     | ٥    |
|----------------------------------------------------------------------------------|------|
| Welcome to the ARTDemo for Nokia phone<br>Selected 'Amp'ed Up!' bluetooth device |      |
| Options                                                                          | Exit |

On above screen, the application appends a log: Selected 'Amp'ed Up!' Bluetooth device

#### Amp'ed RF Technology, Inc. (phone) 408 213-9530 (fax) 408 213-9533

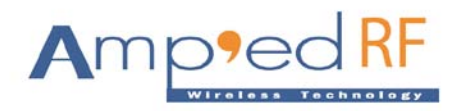

Only see this log, selected the Bluetooth device successfully, or else selected Bluetooth device failed. If selected device failed, the ARTDemoApp can not continue.

Here, I selected the 'Amp'ed Up!' Bluetooth device successfully, now, go to "Options" menu, it appears with the following sub menu on a screen below.

| Welcome to the ARTDemo for Nokia phone<br>Selected 'Amp'ed Up!' bluetooth device                                                                | Tech       Image: Constraint of the second second sec |
|----------------------------------------------------------------------------------------------------|----------------------------------------------------------------------------------------------------|
| Welcome to the ARTDemo for Nokia phone<br>Selected 'Amp'ed Up!' bluetooth device<br>Scan And Select<br>Auto Test<br>Manual Test<br>Start Server | Tech       Tech       Welcome to the ARTDemo for Nokia phone       Selected 'Amp'ed Up!' bluetooth device       Scan And Select       Auto Test       Manual Test       Start Server                                                                                                    |
| Welcome to the ARTDemo for Nokia phone<br>Selected 'Amp'ed Up!' bluetooth device<br>Scan And Select<br>Auto Test<br>Manual Test                 |                                                                                                    |
| Welcome to the ARTDemo for Nokia phone<br>Selected 'Amp'ed Up!' bluetooth device Scan And Select Auto Test                                      | Tech C<br>Welcome to the ARTDemo for Nokia phone<br>Selected 'Amp'ed Up!' bluetooth device<br>Scan And Select<br>Auto Test                                                                                                    |
| Velcome to the ARTDemo for Nokia phone<br>ielected 'Amp'ed Up!' bluetooth device Scan And Select                                                | P Tech C<br>Nelcome to the ARTDemo for Nokia phone<br>Selected 'Amp'ed Up!' bluetooth device<br>Scan And Select                                                                                                    |
| Welcome to the ARTDemo for Nokia phone<br>Selected 'Amp'ed Up!' bluetooth device                                                                | P Tech<br>Welcome to the ARTDemo for Nokia phone Selected 'Amp'ed Up!' bluetooth device                                                                                                    |
|                                                                                                    | Tech O                                                                                                    |

### 4. Press "Auto Test" Sub Menu.

When user presses "Auto Test", the ARTDemoApp will perform auto test with the selected Bluetooth device (The selected Bluetooth device is BT210.).

If the phone doesn't pair with the BT210, the phone will appear a PIN code entry screen, as following:

|                  | AR Amp'ed R                                                                | F (\$) |
|------------------|----------------------------------------------------------------------------|--------|
| $\bigcirc \land$ | Welcome to the ARTDemo for Nokia p<br>Selected 'Amp'ed Up! bluetooth devic | hone   |
|                  | Bluetooth                                                                  | ***    |
|                  | Passcode for Amp'<br>Up!:                                                  | ed     |
|                  |                                                                            | 123    |
|                  |                                                                            |        |
|                  |                                                                            | Cancel |

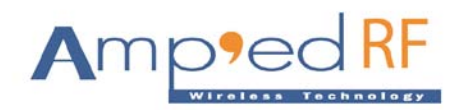

After you enter the correct PIN code, and press "OK" menu, the ARTDemoApp is performing the following steps:

- (1) bond to the BT210
- (2) connect to the BT210
- (3) send 10 test message to the BT210
- (4) disconnect with the BT210
- (5) Repeat from (1) to (4) until user press "Stop Auto Test" menu.

The auto test screen of the phone as following:

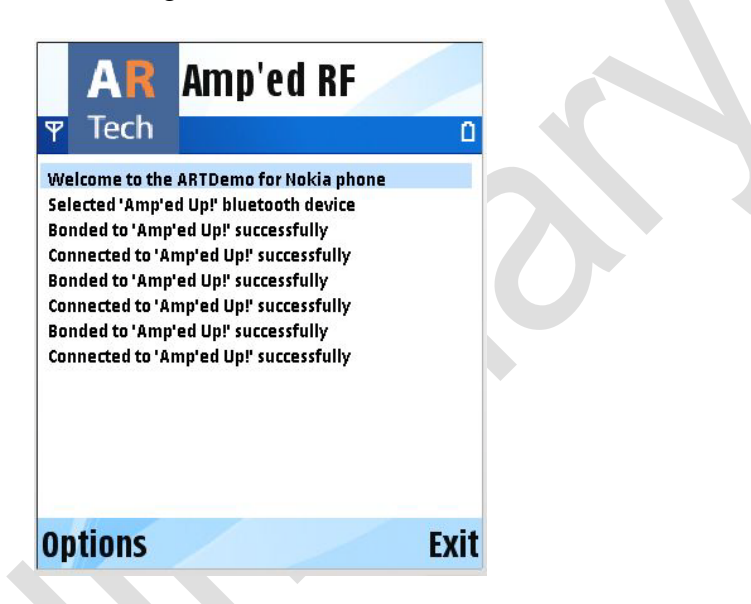

The auto test screen of the USB dongle (BT 210), as following:

| This is a test message from Nokia phone, index=7                     |                    |
|----------------------------------------------------------------------|--------------------|
| This is a test message from Nokia phone, index=8                     | Lonnect            |
| This is a test message from Nokia phone, index=9                     | Discoppect         |
| This is a test message from Nokia phone, index=10                    | Disconnect         |
| AT-AB ConnectionDown                                                 |                    |
| AT-AB BondPending c417fef4b20a                                       | -Profile           |
| AT-AB BondOk c417fef4b20a                                            |                    |
| AI-AB Connectionup                                                   |                    |
| AI-AB -Bypassmode-<br>This is a test wessen from Nakis share index-1 | Satur              |
| This is a test message from Nokia phone, index=1                     | Setup              |
| This is a test message from Nokia phone, index=2                     |                    |
| This is a test message from Nokia phone, index=3                     |                    |
| This is a test message from Nokia phone, index=5                     |                    |
| This is a test message from Nokia phone, index=6                     | bt11MU_100729A. bi |
| This is a test message from Nokia phone. index=7                     |                    |
| This is a test message from Nokia phone, index=8                     | Select             |
| This is a test message from Nokia phone, index=9                     | 7                  |
| This is a test message from Nokia phone, index=10                    | Load               |
| AT-AB ConnectionDown                                                 |                    |
|                                                                      |                    |
|                                                                      | Stav On Ton        |
| <u>×</u>                                                             | , Stay on Top      |
| Commands                                                             |                    |
| Clear Rx: 1807                                                       | 1                  |
| Reset Discovery                                                      |                    |
|                                                                      |                    |

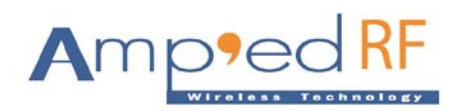

## 5. Manual Test.

After user presses "Manual Test" menu, the screen is as following:

| AR      | Amp'ed RF:Manual<br>Test | AR     | Amp'ed RF:Manual<br>Test |
|---------|--------------------------|--------|--------------------------|
| ዋ Tech  | ∖⊿ Abc 🛙                 | ዋ Tech | ∖⁄a Abc 🗓                |
|         |                          |        |                          |
|         |                          |        |                          |
|         |                          |        |                          |
|         |                          |        |                          |
|         |                          |        | 8                        |
|         |                          | Connec | •                        |
| ·       |                          |        | • •                      |
| Options | Back                     | Select | Cancel                   |

Than user needs to press "Options" menu, to connect with the device to do Manual Test. Press "Connect" menu to connect with the Bluetooth Device (BT210).

If the phone doesn't pair with the BT210, the phone will pop up a PIN code entry screen, as following:

| C          |        | AR     | Amp'ed RF:Manual<br>Test | (参)    |
|------------|--------|--------|--------------------------|--------|
|            | Ψ      | Tech   |                          | 0      |
| $\bigcirc$ | E      | Blueto | oth                      | ***    |
|            | P<br>U | asscoo | le for Amp'ed            |        |
| ·          |        | PII    | Va 1                     | 23     |
|            |        |        | (                        | Cancel |

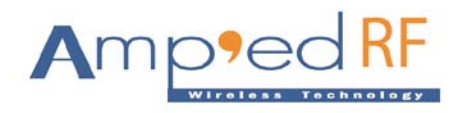

After entering the correct PIN code, the phone bond and connect to the BT210 successfully, the screen is as following:

Press "Disconnect" to disconnect with the BT210

Press "Send" to send a message which user entered in to phone it sends to the BT210.

|    | AR      | Amp'ed RF:Manual <sup>(≱)</sup><br>Test |     | AR        | Amp'ed RF:Manual <sup>(†</sup><br>Test | )      |
|----|---------|-----------------------------------------|-----|-----------|----------------------------------------|--------|
| Y  | Tech    | 🕥 abc 🛙                                 | Ψ   | Tech      | 🔽 ab                                   | сÜ     |
|    |         |                                         | [Se | end]Hello | o world                                |        |
|    |         |                                         | [Re | eceive]H  | ello world reply                       |        |
|    |         |                                         |     |           |                                        |        |
|    |         |                                         |     |           |                                        |        |
|    |         |                                         |     |           |                                        |        |
|    |         |                                         |     |           |                                        |        |
|    | llowork |                                         |     |           |                                        |        |
| Не | no worn | 4                                       |     |           |                                        |        |
|    | land .  | Baal                                    | 0   |           |                                        | a al r |
| Up | tions   | Васк                                    | Up  | tions     | В                                      | ack    |

Amp'ed RF Technology, Inc. (phone) 408 213-9530 (fax) 408 213-9533

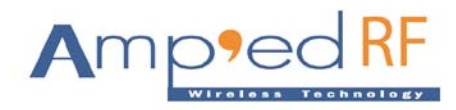

The screen of the USB dongle as following:

| AT-AB ConnectionUp  | f4b20a    |       |           |       | Lonnect            |
|---------------------|-----------|-------|-----------|-------|--------------------|
| AT-AB -BypassMode-  |           |       |           |       | Disconnect         |
| Hello worldHello wo | rld reply |       |           |       |                    |
|                     |           |       |           |       | Profile            |
|                     |           |       |           |       | A 💌                |
|                     |           |       |           |       | Setup              |
|                     |           |       |           |       |                    |
|                     |           |       |           |       |                    |
|                     |           |       |           |       | ג+11₩10 100729¢ ג  |
|                     |           |       |           |       | Derrino_roorzak. b |
|                     |           |       |           |       | Select             |
|                     |           |       |           |       | Load               |
|                     |           |       |           |       |                    |
|                     |           |       |           | ~     |                    |
|                     |           |       |           | 2     | 🔲 Stay On Top      |
| <.                  |           |       |           |       |                    |
| <u> </u>            | -Commends |       |           |       |                    |
| Clear Rx: 110       | Commands  | Reset | Discovery | Benly | 1                  |

When user press "Disconnect" menu, the screen as following:

| AR             | Amp'ed RF:Manual<br>Test |
|----------------|--------------------------|
| <b></b> ♥ Tech | 🔽 abc 🛙                  |
| [Send]Hell     | o world                  |
| [Receive]H     | ello world reply         |
|                |                          |
|                |                          |
|                |                          |
|                |                          |
| Conne          | ct 🛛                     |
| Select         | Cancel                   |

Also, the USB dongle display "AT-AB ConnectionDown" text.

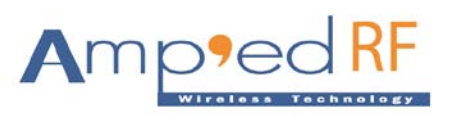

### 6. Press "Start Server".

**Note:** Only the phone Bluetooth version is 2.1 or later can the phone act as the Bluetooth server, then the BT210 can connect to the phone successfully !!! If the phone Bluetooth version is 2.0, the BT210 can not connect to the phone!!!!

After user presses "Start Server" menu, the ARTDemoApp will start the Bluetooth server, if the server started successfully, the main screen append a log information text, as following:

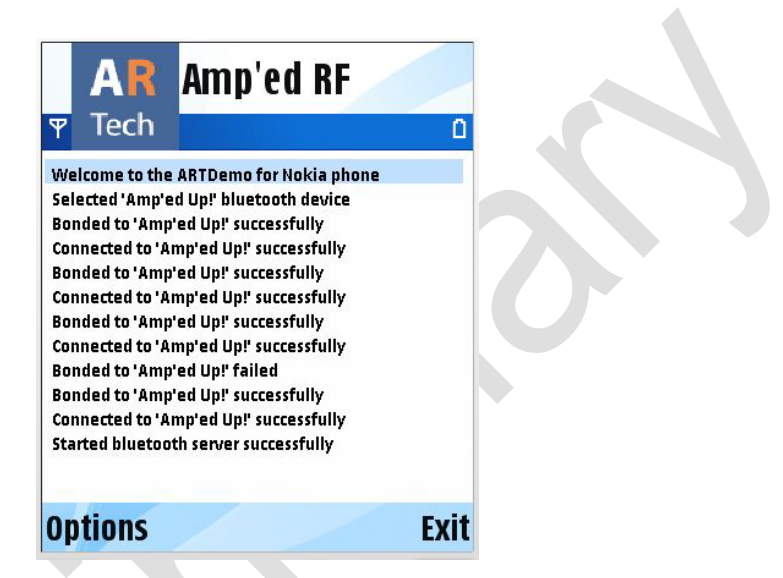

Now, the mobile phone acts as Server. Now, other Bluetooth devices are able to connect with the mobile phone. On the USB dongle (BT 210), perform the SPPConnect command. The screen as following:

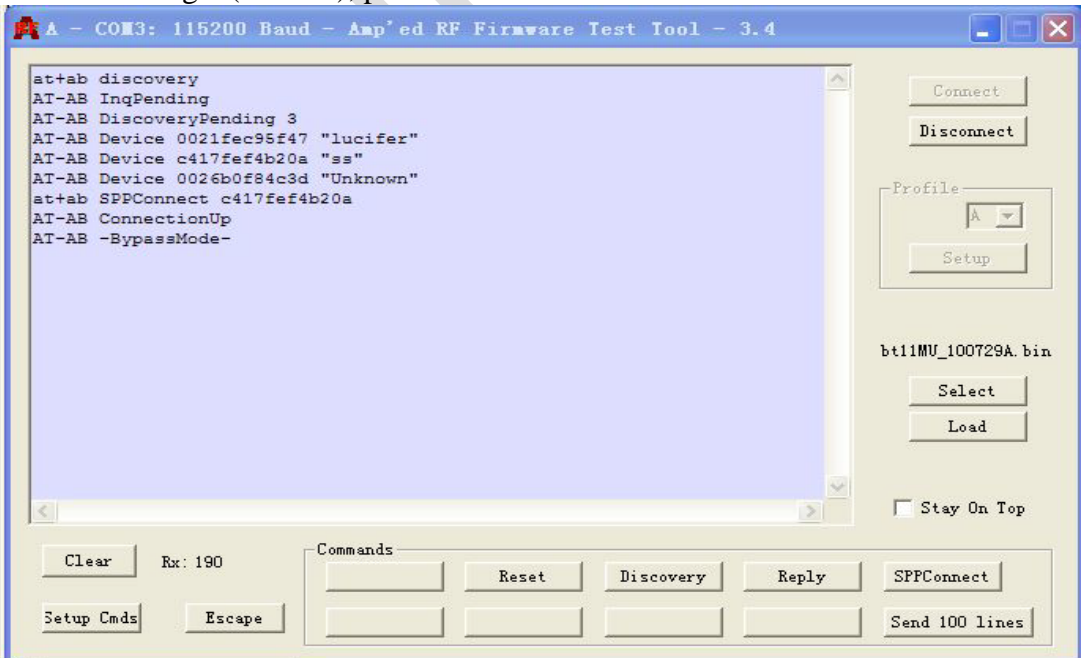

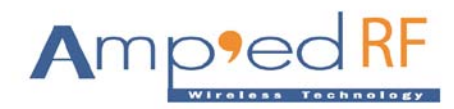

The phone screen as following:

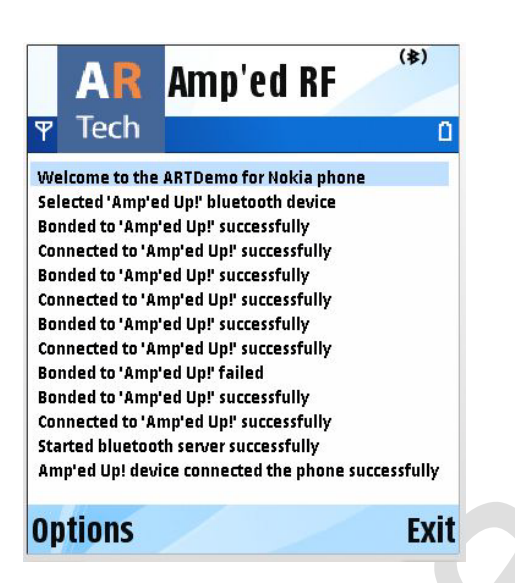

On above screen, user can check logs: Amp'ed Up! Device is connected to the phone successfully.

### 7. Press "Client List".

When user press "Client List" menu, the screen as following:

|   | AR<br>▼ Tech | Amp'ed RF: Client List <sup>(≱)</sup><br>□ |
|---|--------------|--------------------------------------------|
|   | Amp'ed Up!   |                                            |
| Q |              |                                            |
|   | Options      | Back                                       |

On above screen, we can see the Amp'ed Up! Bluetooth device displays on the screen. This shows that the BT210 has connected to a mobile phone.

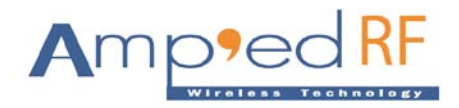

Press "Options" menu, the screen as following:

| Disconnect<br>Manual Test<br>Auto Test |             |               |
|----------------------------------------|-------------|---------------|
| Disconnect<br>Manual Test              | Auto Test   | ļ             |
| mp'ed Up!<br>Disconnect                | Manual Test |               |
| mp'ed Up!                              | Disconnect  |               |
| np'ed Up!                              |             |               |
|                                        | np'ed Up!   |               |
|                                        |             | : Client List |

Press "Disconnect" to disconnect with the BT210

Press "Manual Test" to perform manual test with the BT210

Press "Auto Test" to perform auto test with the BT210.

#### 7.1. Manual Test

The phone screen as following:

Than user needs to press "Options" menu, to connect with the device to do Manual Test.

|    | AR         | Amp'ed RF:Manual<br>Test | (孝)   |
|----|------------|--------------------------|-------|
| Y  | Tech       | V2                       | abc 🛙 |
|    | end]Test   |                          |       |
| [F | Receive]Te | st reply                 |       |
|    |            |                          |       |
|    |            |                          |       |
|    |            |                          |       |
| L  |            |                          |       |
| Ī  |            |                          | 2     |
|    |            |                          |       |
| 0  | ptions     |                          | Back  |

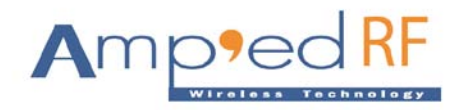

The USB Dongle (BT 210) Screen look likes below:

| at+ab discovery<br>AT-AB InqPending<br>AT-AB DiscoveryPending 3<br>AT-AB Device 0021fec95f47 "lucifer"<br>AT-AB Device c417fef4b20a "ss"<br>AT-AB Device 0026b0f84c3d "Unknown"<br>at+ab SPPConnect c417fef4b20a<br>AT-AB ConnectionUp<br>AT-AB -BypassMode-<br>TestTest reply |            | Co<br>Dis<br>Profil | e<br>Setup                             |
|----------------------------------------------------------------------------------------------------|------------|---------------------|----------------------------------------|
| <                                                                                                    |            | btiiMU_<br>S        | 100729A.b<br>elect<br>Load<br>y On Top |
| Clear Rx: 194 Commands                                                                                                    | Reset Disc | overy Reply SPPCor  | inect                                  |

#### 7.2. Auto Test

The auto test means the phone automatically send data to the BT210 until user press "Stop Auto Test" on the client list screen. The USB dongle screen as following:

| 🍂 A - COM3: 115200 Baud - Amp'ed RF Firmware Test Tool - 3.4                                                                                                    |                                                                            |
|----------------------------------------------------------------------------------------------------|----------------------------------------------------------------------------|
| This is a test message from Nokia phone, index=21<br>This is a test message from Nokia phone, index=22<br>This is a test message from Nokia phone, index=23<br>This is a test message from Nokia phone, index=24<br>This is a test message from Nokia phone, index=26<br>This is a test message from Nokia phone, index=27<br>This is a test message from Nokia phone, index=28<br>This is a test message from Nokia phone, index=29<br>This is a test message from Nokia phone, index=30<br>This is a test message from Nokia phone, index=31<br>This is a test message from Nokia phone, index=32<br>This is a test message from Nokia phone, index=33<br>This is a test message from Nokia phone, index=34<br>This is a test message from Nokia phone, index=36<br>This is a test message from Nokia phone, index=36<br>This is a test message from Nokia phone, index=36<br>This is a test message from Nokia phone, index=37 | Connect<br>Disconnect<br>Profile<br>Setup<br>bt11MU_100729A. bin<br>Select |
| This is a test message from Nokia phone, index=38<br>This is a test message from Nokia phone, index=39<br>This is a test message from Nokia phone, index=40                                                                                                    | Load                                                                       |
| Clear     Rx: 2225     Commands       Setup Cmds     Escape     Reset     Discovery     Reply                                                                                                    | SPPConnect<br>Send 100 lines                                               |

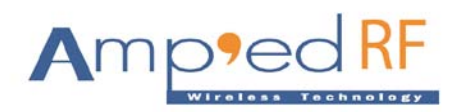

#### 7.3. Disconnect

When user press "Disconnect" menu, the phone will disconnect with the BT210, and delete the Bluetooth device item on the client list.

**Note:** After the BT210 connected to the phone, and after completed the test task, please perform "Reset" command on the USB dongle. The USB dongle can connect to the phone again.